# PeopleSoft V9.1

Originating an Ad Hoc Salary Change Transaction

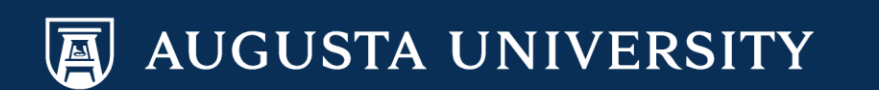

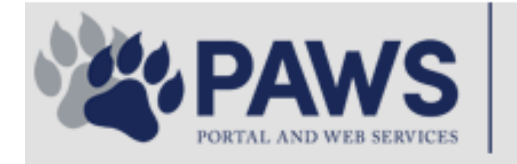

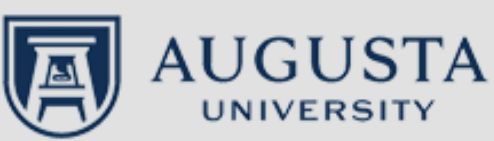

From the PAWS Employee Portal (<u>https://paws.augusta.edu</u>), select the "All Apps" icon from the Quick Access Bar.

**†** 🕜

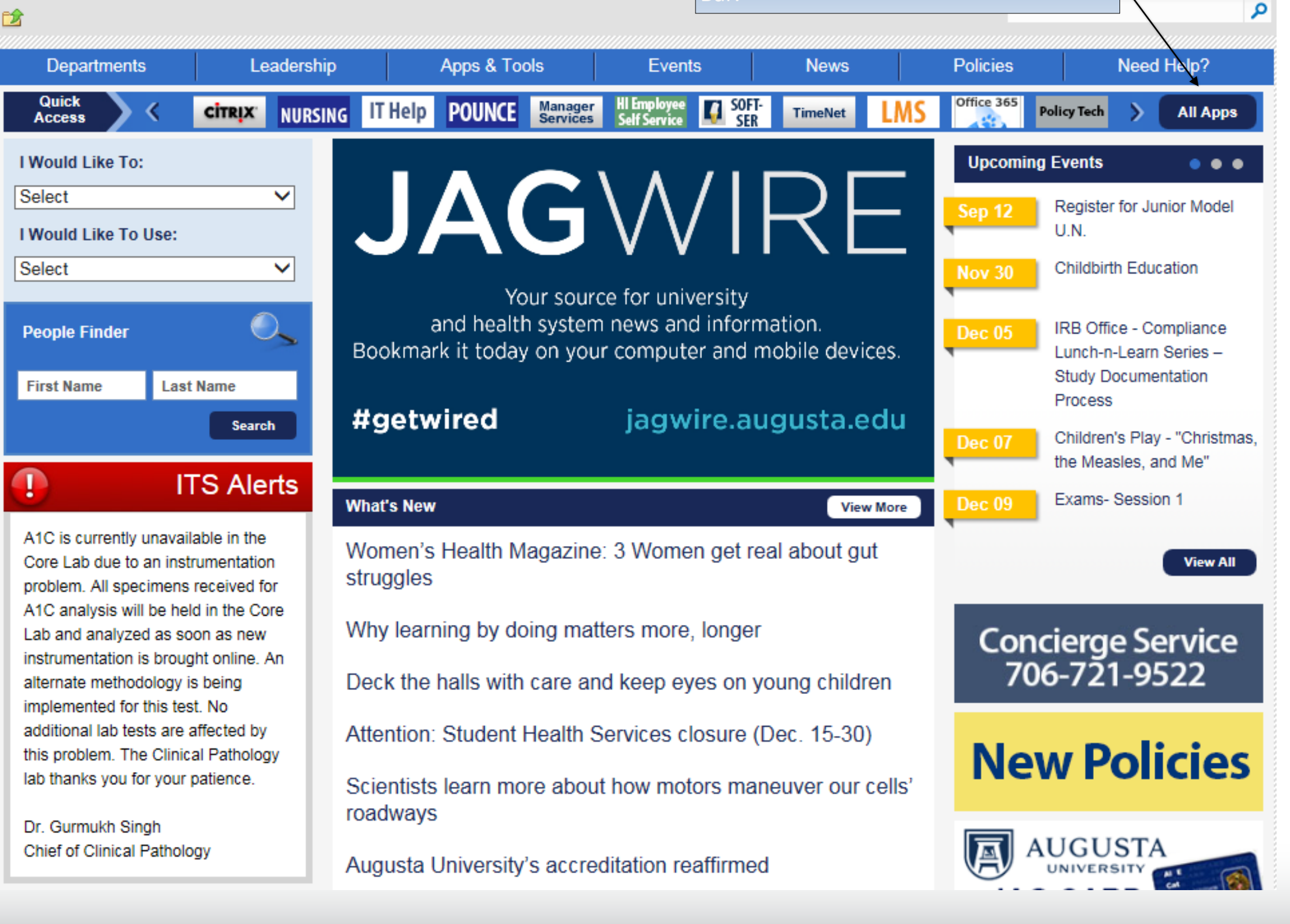

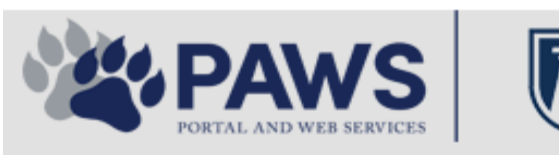

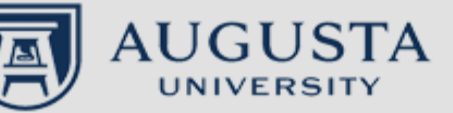

From the PAWS Employee Portal ALL Apps page, select PeopleSoft HRMS link. 聞 🕜 🛛 Sign Ir

link. م 2 Leadership Apps & Tools **Events** Policies Need Help? Departments News PAWS > pub > Apps\_Tools Marketon 12 2 Street rep Action Congr mark PeopleFinder is on the home page of PAWS Model Lity To Day and Name Lond Name Health System Applications University Applications Enterprise Applications Ambulatory Dashboard ACGME Resident Case log Augusta University Brand Information Campus/USAMobility Paging Box (University wide) Attendance Tracking Crystal Enterprise Complete Annual Training & Compliance Attending Finder Crystal Reports Compliance Assist CarpoolConnections Echo360 (faculty use only) Conflicts of Interest Disclosure CDM Reference Effort Funding Profile Curriculog CDM Request Form eSproute (must use VPN or Ctrix Cyber Anatomy CERMe when off campus) Cyber Science 3D CIS Issue Log GoVIEW (CERM\_PNUR) Desire2Learn GRU Alert Faculty List Online Citrix Portal Access Health eShop Greenblatt & Reese Libraries Citrix2 Portal Access (general site) JagCard HIPAA Disclosure Log Employment Opportunities JagStore HR Employee Information EP3 (Employee Patient Parking) (submit course materials) Outlook 365 Web Access Faculty List Online Policy Management System (Policy Tech) Lockshop MC Catering & Floor Stock Ordering OnCore Data Portal and Terrace Cafe Menu one45 Room and Event Scheduling PACT Security Authority (SA) Request for NetID GRMC Employee Self Service PeopleSoft Financials Security Authority Request for Application Access GRMC On Call (was MCG OnCall) PeopleSoft HRMS Submit a request to IT **GRMC OnCall Manual** Who is MY SA? Pounce GRMC Paging Pulse Workforce LEARN Online HIPAA Disclosure Log SoftServ The links below are for systems Informed Consent Forms Sponsored Programs that are NO LONGER USED.

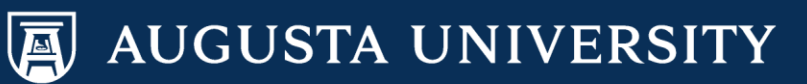

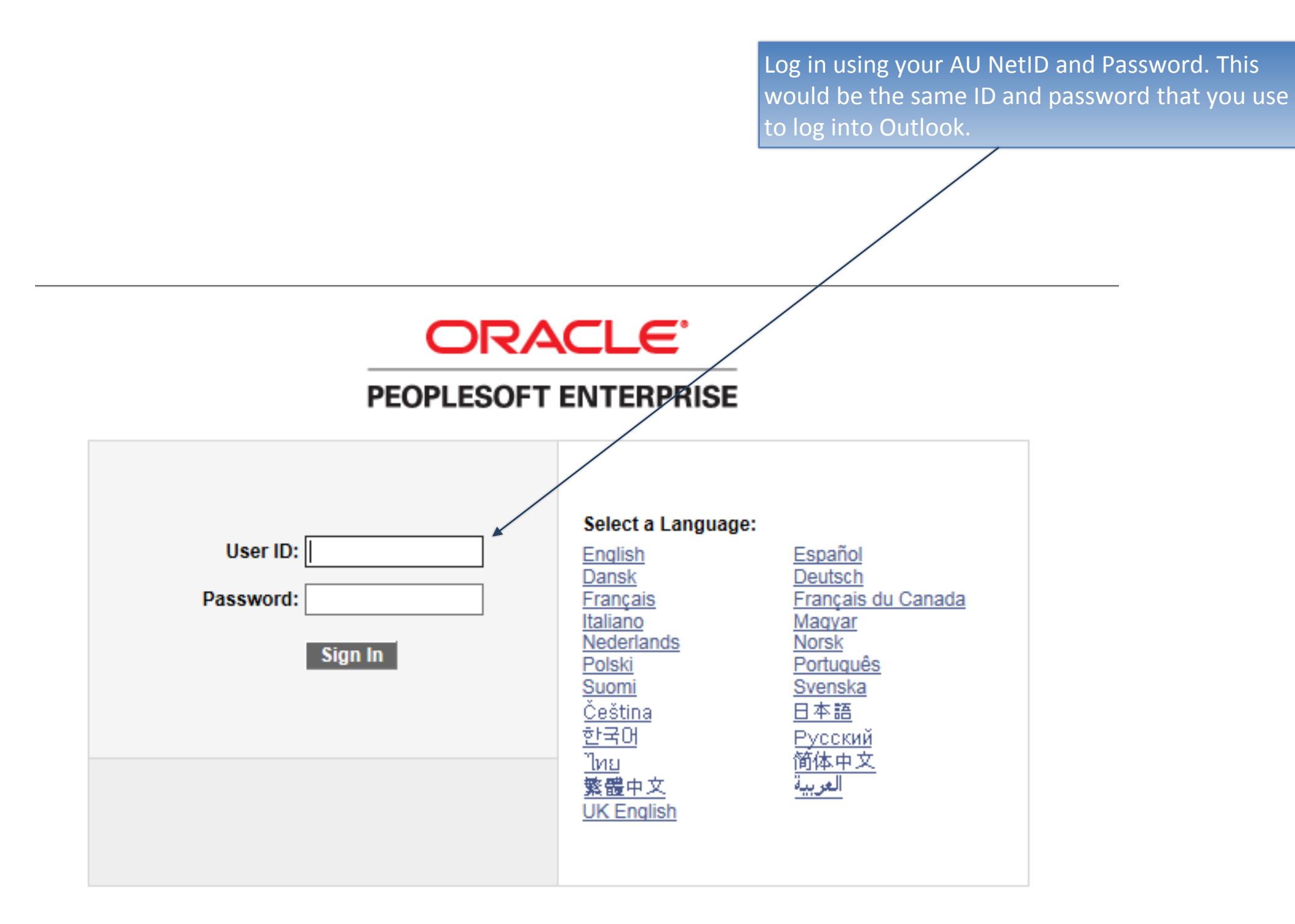

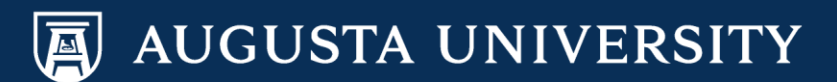

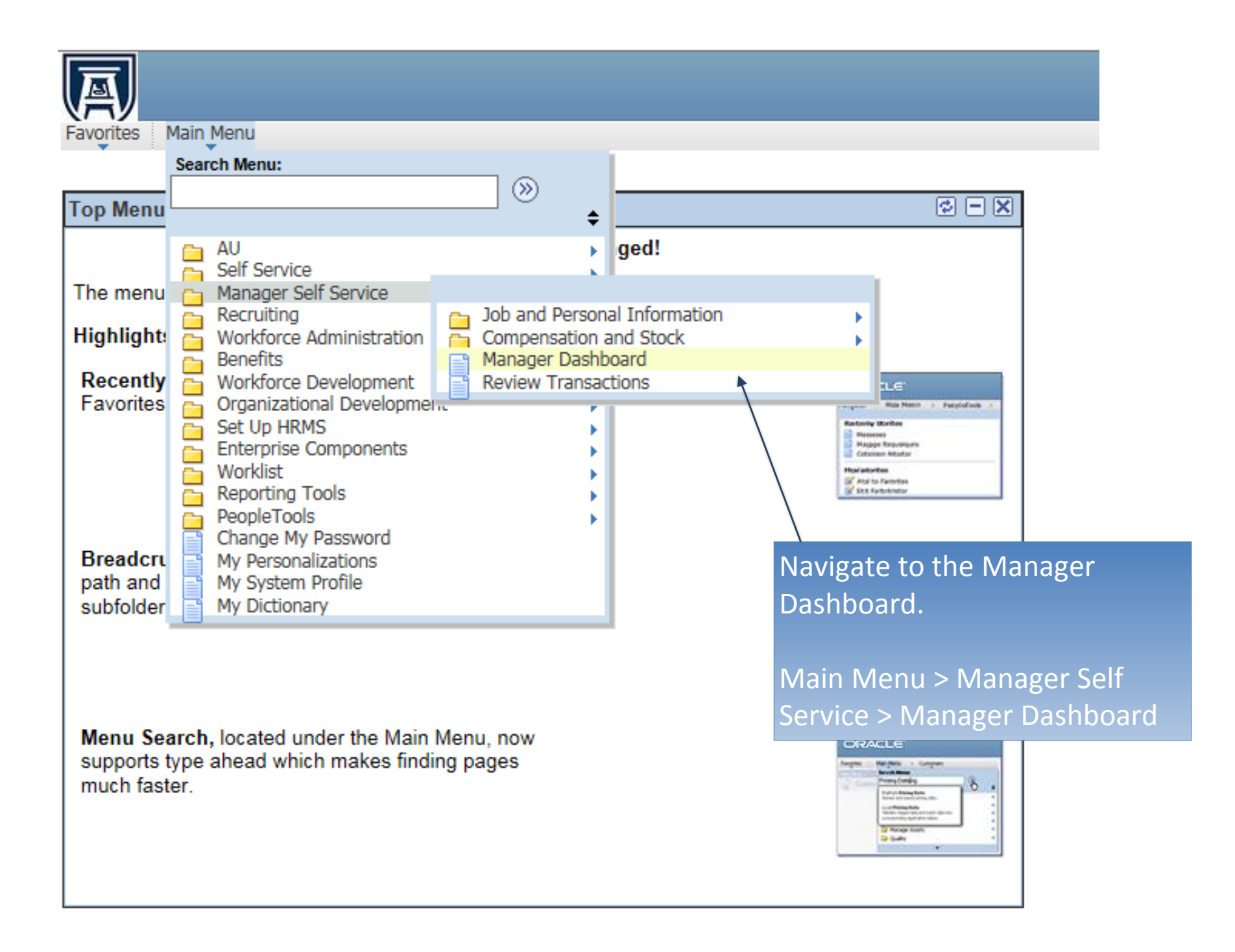

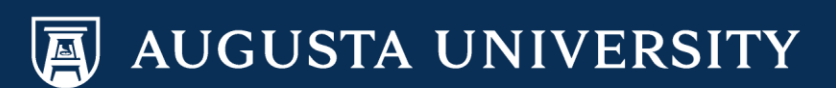

Select the "Actions" down arrow next to the employee's name and then:

Compensation and Stock > Request Ad Hoc

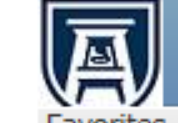

Favorites Main Menu > Manager Self Service > Manager Dashboard

# Manager Dashboard

| Pending Approvals                                                                                      |  |
|----------------------------------------------------------------------------------------------------|--|
| No approvals are pending at this time.                                                                 |  |
|                                                                                                    |  |
| Direct Line Reports                                                                                    |  |
| Personalize   Find   View All   🖓   🛗 🚺 14-23 of 59 🕨<br>Summary Job Details Contact Compensation Time |  |
| Name Job Title Position in Salary Range                                                                |  |
| Elsa Frozen   Actions Human Resources Assistant 2                                                      |  |
| Job and Personal Information                                                                           |  |
| Compensation and Stock                                                                                 |  |
| ✓ Actions View Compensation History                                                                    |  |
| ✓ Actions                                                                                              |  |
| - Actions                                                                                              |  |
| ✓ Actions                                                                                              |  |
| ✓ Actions                                                                                              |  |
| ✓ Actions                                                                                              |  |
|                                                                                                    |  |

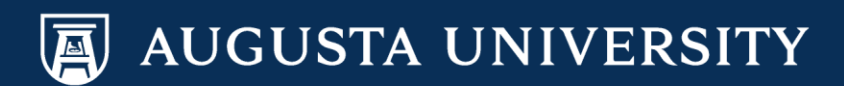

| Enter the "Salary<br>Change Date". | Favorites Main Menu<br>Request Ad Hoc S<br>The employees you selected<br>*Salary Change Date:<br>Elsa Frozen | Salary Char<br>are displayed belo | nge<br>w. Enter the desir | red salary change infor | mation and se           | lect Calculate N | New Total for e | ach persor | n. Select Submit | once all salary changes have b | een entered. |  |
|------------------------------------|----------------------------------------------------------------------------------------------------|-----------------------------------|---------------------------|-------------------------|-------------------------|------------------|-----------------|------------|------------------|--------------------------------|--------------|--|
|                                    | FTE:1.000000                                                                                                 |                                   |                           |                         |                         |                  |                 |            |                  |                                |              |  |
|                                    | Compensation Details                                                                                         |                                   | Change Percent            |                         |                         |                  |                 |            |                  |                                |              |  |
|                                    | Pay Component                                                                                                | Current Amount                    | (ex. 10.850%)             | Change Amount           | New Amount              | Reason           | Dist Chg?       |            | Туре             | Frequency                      |              |  |
|                                    | Default NA Hourly                                                                                            | 15.300000                         | 0.000                     | 0.000000                | 15.300000               |                  |                 | USD        | Hourly Rate      | Hourly                         |              |  |
|                                    | Calculate New Total<br>\$25,221.000<br>Minimum                                                               |                                   |                           | \$31,824.000 - Comp     | s32,787.000<br>Midpoint |                  |                 |            |                  | \$40,354.000<br>Maximum        |              |  |
|                                    |                                                                                                    |                                   | New Information           | n                       | Current In              | formation        |                 |            |                  |                                |              |  |
|                                    |                                                                                                    | Hourly Salary                     | \$1                       | 5.300000                |                         | \$15.300000      | USD             |            |                  |                                |              |  |
|                                    |                                                                                                    | Annual Rate                       | \$31                      | 1,824.000 USD           |                         | \$31,824.000     | USD             |            |                  |                                |              |  |
|                                    |                                                                                                    | Comment                           |                           |                         |                         |                  | <u>[</u> 7]     | 4          |                  |                                |              |  |
|                                    | Submit                                                                                                    |                                   |                           |                         |                         |                  |                 |            |                  |                                |              |  |

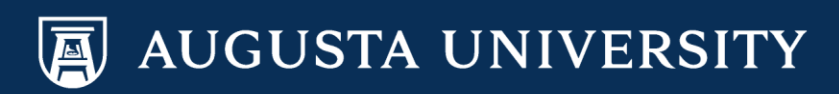

Favorites Main Menu

# **Request Ad Hoc Salary Change**

The employees you selected are displayed below. Enter the desired salary change information and select Calculate New Total for each person. Select Submit once all salary changes have been entered.

|                   | *Salary Change Date:                  | 12/14/2016     | 31                      |                                                                                                    |                          |              |           |     |             |                         |
|-------------------|---------------------------------------|----------------|-------------------------|----------------------------------------------------------------------------------------------------|--------------------------|--------------|-----------|-----|-------------|-------------------------|
|                   | Elsa Frozen                           |                |                         |                                                                                                    |                          |              |           |     |             |                         |
| Entor the Change  |                                       |                |                         |                                                                                                    |                          | FTE:1.0000   | 00        |     |             |                         |
| Amount in a       | Compensation Details<br>Pay Component | Current Amount | Change Percent          | Change Amount                                                                                                    | New Amount               | Reason       | Dist Cha? |     | Туре        | Frequency               |
| dollar amount     | Default NA Hourly                     | 15.300000      | (ex. 10.850%)<br>13.072 | 2.000000                                                                                                    | 17.300000                |              |           | USD | Hourly Rate | Hourly                  |
|                   | Calculate New Total                   |                |                         |                                                                                                    |                          |              |           |     |             |                         |
| Select "Calculate | Calculate New Total                   |                |                         | \$31,824.000 - Comp                                                                                                    | -Ratio - 0.97            |              |           |     |             |                         |
| New Total.        | \$25,221.000<br>Minimum               |                |                         | ()())()()()()()()()()())()()()()()())()()())()()())()_() | \$32,787.000<br>Midpoint |              |           |     |             | \$40,354.000<br>Maximum |
|                   |                                       |                |                         |                                                                                                    |                          |              |           |     |             |                         |
|                   |                                       |                |                         |                                                                                                    |                          |              |           |     |             |                         |
|                   |                                       |                |                         |                                                                                                    |                          |              |           |     |             |                         |
|                   |                                       |                | New Information         | on                                                                                                    | Current Inf              | ormation     |           |     |             |                         |
|                   |                                       | Hourly Salary  | \$                      | 0.000000                                                                                                    |                          | \$15.300000  | USD       |     |             |                         |
|                   |                                       | Annual Rate    |                         | \$0.000 USD                                                                                                    |                          | \$31,824.000 | USD       |     |             |                         |
|                   |                                       | Comment        |                         |                                                                                                    |                          |              | 20        | 6   |             |                         |
|                   |                                       |                |                         |                                                                                                    |                          |              |           |     |             |                         |
|                   |                                       |                |                         |                                                                                                    |                          |              |           |     |             |                         |
|                   |                                       |                |                         |                                                                                                    |                          |              |           |     |             |                         |
|                   | Submit                                | )              |                         |                                                                                                    |                          |              |           |     |             |                         |
|                   |                                       |                |                         |                                                                                                    |                          |              |           |     |             |                         |

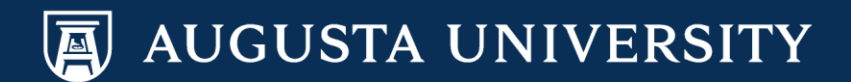

|                    | Favorites Main Menu                                 |                              |                                          |                                      |                    |                           |                                                                                        |        |
|--------------------|-----------------------------------------------------|------------------------------|------------------------------------------|--------------------------------------|--------------------|---------------------------|----------------------------------------------------------------------------------------|--------|
|                    | Request Ad Hoc S                                    | alary Chang                  | e                                        | a information and calact Coloulate N | New Total for and  |                           |                                                                                        | P Help |
|                    | *Salary Change Date:                                | 12/14/2016                   | Enter the desired salary chang           | e information and select Calculate i | New Total IOI eac  | Look Up                   | Reason                                                                                 |        |
| Select "Reason"    | Elsa Frozen                                         |                              | _                                        | FTE:1.0000                           | 000                | Search by                 | r: Reason Code ➤ begins w                                                              | vith   |
| via hour glass.    | Compensation Details Pay Component Opfoult NA Hours | Current Amount Ch            | ange Percent<br>ex. 10.850%) Change Amor | unt New Amount Reason                | Dist Chg?          | Search Re<br>View 100     | sults                                                                                  |        |
| Select appropriate | Calculate New Total                                 |                              | 13.072                                   | \$35,5                               | 984.000 - Comp-Rat | Reason Code<br>ADJ<br>CNT | Description<br>Adjustment<br>Change in Contract Type                                   |        |
| search results.    | <del>925,221.000</del><br>Minimum                   |                              |                                          | \$32,787.000<br>Midpoint             |                    | DMO<br>FLS<br>FTE<br>GSD  | Demotion<br>Fair Labor Stand Act<br>Change in FTE/Standard Hrs.<br>Grade Step Demotion |        |
|                    |                                                     |                              |                                          |                                      |                    | GSP<br>MER<br>OTH         | Grade Step Promotion<br>Merit<br>Other                                                 |        |
|                    |                                                     | ٥                            | New Information                          | Current Information                  | _                  | PKD<br>PKE<br>PRO<br>PEC  | Salary Package De-Enrolment<br>Salary Package Enrolment<br>Promotion                   |        |
|                    |                                                     | Hourly Salary<br>Annual Rate | \$17.300000<br>\$35,984.000 USD          | \$15.300000<br>\$31,824.000          | USD<br>USD         | STI<br>T&L                | Stipend<br>Tenure and Longevity                                                        |        |
|                    |                                                     | Comment                      |                                          |                                      |                    |                           |                                                                                        |        |
|                    |                                                     |                              |                                          |                                      |                    |                           |                                                                                        |        |
|                    | Submit                                              |                              |                                          |                                      |                    |                           |                                                                                        |        |

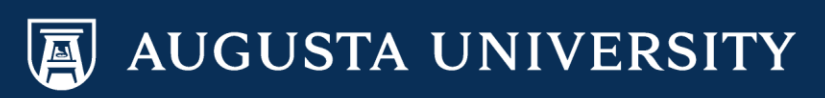

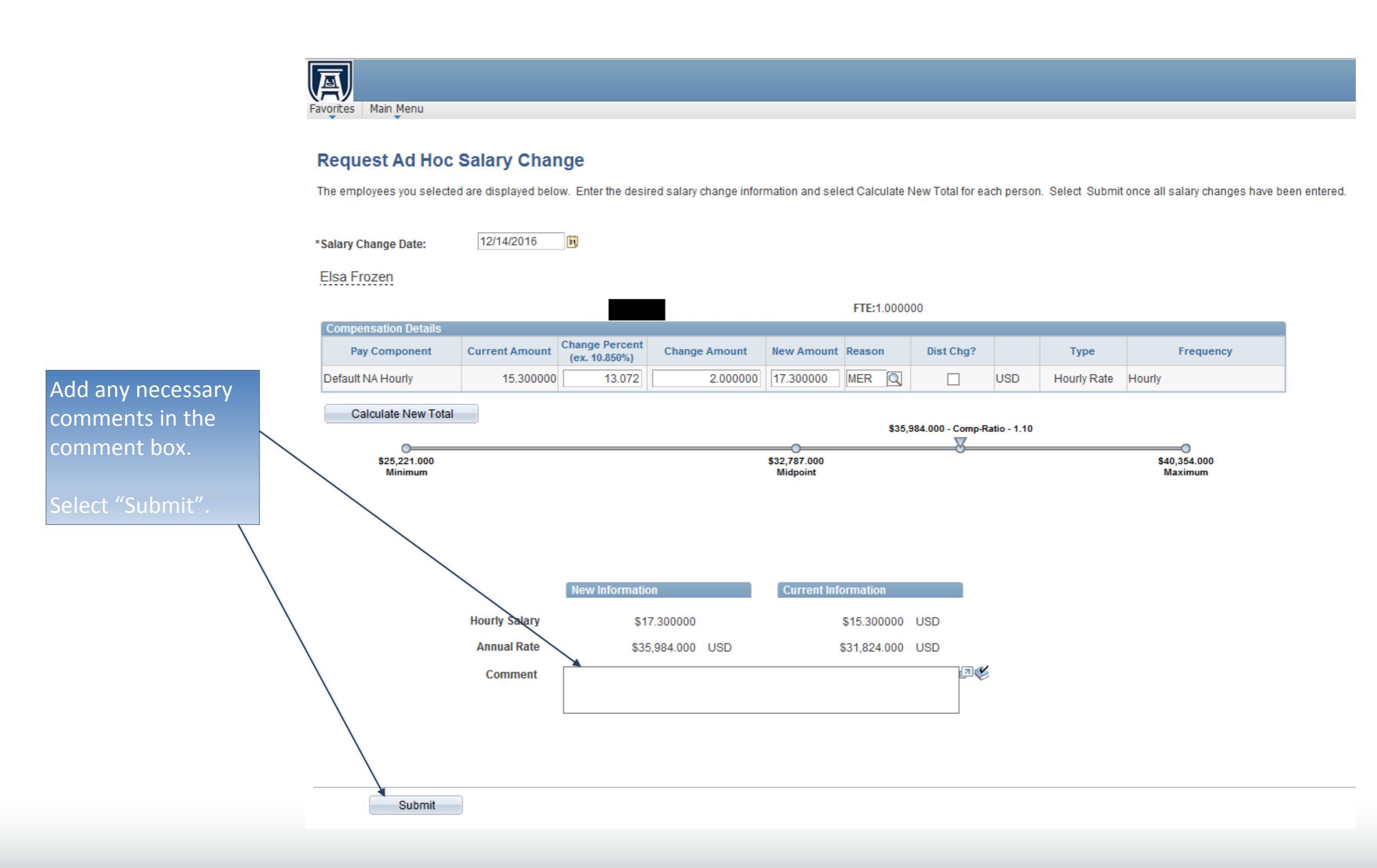

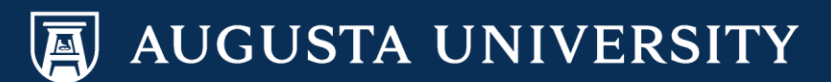

Approvals will automatically populate. If you do not need to add additional approvers/review ers, you have successfully completed the Ad Hoc Salary Change transaction.

If you need to add additional approvers or reviewers, please see the next slide

|                      |                                         |                                 |                                 |              | FTE:1.0000                               | 00         |     |             |              |  |  |  |
|----------------------|-----------------------------------------|---------------------------------|---------------------------------|--------------|------------------------------------------|------------|-----|-------------|--------------|--|--|--|
| Compensation Details |                                         |                                 |                                 |              |                                          |            |     |             |              |  |  |  |
| Pay Component        | Current Amount                          | Change Percent<br>(ex. 10.850%) | Change Amount                   | New Amount   | Reason                                   | Dist Chg?  |     | Туре        | Frequency    |  |  |  |
| Default NA Hourly    | 15.300000                               | 13.072                          | 2.000000                        | 17.300000    | MER Q                                    |            | USD | Hourly Rate | Hourly       |  |  |  |
| Calculate New Total  |                                         |                                 |                                 |              |                                          |            |     |             |              |  |  |  |
| Galculate New Fotal  | \$35,984.000 - Comp-Ratio - 1.10        |                                 |                                 |              |                                          |            |     |             |              |  |  |  |
| \$25,224,000         |                                         |                                 |                                 | \$22 787 000 |                                          | <u>V</u>   |     |             | \$40.254.000 |  |  |  |
| Minimum              |                                         |                                 |                                 | Midpoint     |                                          |            |     |             | Maximum      |  |  |  |
|                      |                                         |                                 |                                 |              |                                          |            |     |             |              |  |  |  |
|                      |                                         | New Informatio                  | on                              | Current Info | ormation                                 | _          |     |             |              |  |  |  |
|                      | Hourly Salary                           | New Informatio                  | on<br>7 300000                  | Current Info | rmation<br>\$15 300000                   | USD        |     |             |              |  |  |  |
|                      | Hourly Salary                           | New Informatio<br>\$1           | on<br>7.300000                  | Current Info | st 15.300000                             | USD        |     |             |              |  |  |  |
|                      | Hourly Salary<br>Annual Rate            | New Information<br>\$1<br>\$35  | on<br>7.300000<br>5,984.000 USD | Current Info | station<br>\$15.300000<br>\$31,824.000   | USD<br>USD |     |             |              |  |  |  |
|                      | Hourly Salary<br>Annual Rate<br>Comment | New Information<br>\$1<br>\$35  | on<br>7.300000<br>5,984.000 USD | Current Info | strmation<br>\$15.300000<br>\$31,824.000 | USD<br>USD |     |             |              |  |  |  |

### Ad Hoc Salary Change Approval

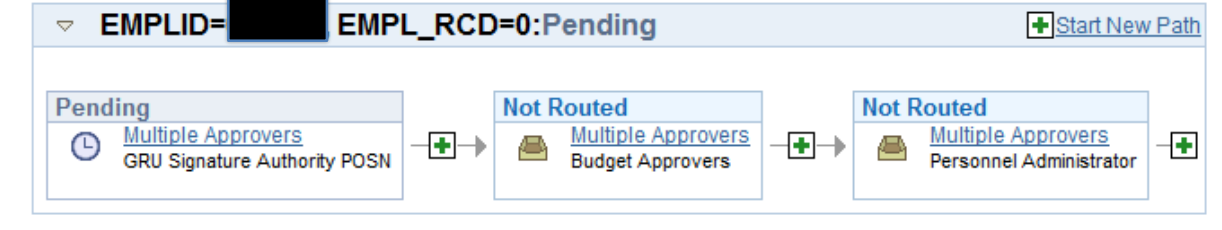

Return to Manager Dashboard

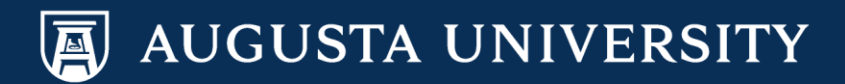

 Select a green (+) sign in the approval routing.
 In the pop-up box enter the User ID for the approver/review you would like to add, this will be their AU Net ID. You can sear for an approver/reviewer by selecting the search box. 

| Dist Chg? | Type Frequency                           |
|-----------|------------------------------------------|
| Dist Chg? | Type Frequency                           |
|           | SD Hourly Rate Hourly                    |
|           |                                          |
|           |                                          |
|           | \$40,354.000<br>Maximum                  |
| USD       | Incort additional approver or reviewer   |
| USD       |                                          |
| USD       | Insert additional approver or reviewer   |
|           | Choose an approver or reviewer to insert |
|           | User ID: SPECK × Q                       |
|           | Reviewer                                 |
|           |                                          |
|           |                                          |
|           |                                          |
|           |                                          |
|           | USD                                      |

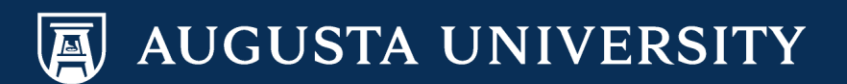

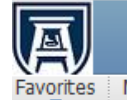

Favorites Main Menu

### **Disney Princess**

|                         |                                         |                                          |                        |                                   | FTE:1.00                        | 0000       |        |     |             |            |                     |
|-------------------------|-----------------------------------------|------------------------------------------|------------------------|-----------------------------------|---------------------------------|------------|--------|-----|-------------|------------|---------------------|
| ompensation Details     |                                         |                                          |                        |                                   |                                 |            |        |     |             |            |                     |
| Pay Component           | Current Amount                          | Change Percent<br>(ex. 10.850%)          | Change Amount          | New Amount                        | Reason                          | Dis        | t Chg? |     | Туре        |            | Frequency           |
| efault NA Annual        | 45,023.670000                           | 22.211                                   | 10,000.000000          | 55,023.6700                       | MER                             | L L        |        | USD | Flat Amount | Annual     |                     |
| Calculate New Total     |                                         |                                          |                        |                                   |                                 |            |        |     |             |            |                     |
|                         |                                         |                                          |                        |                                   |                                 |            |        |     | \$5         | 55,023.670 | - Comp-Ratio - 1.45 |
| \$29,142.000<br>Minimum |                                         | \$3                                      | 37,885.000<br>Midpoint | \$46,627.000<br>Maximum           |                                 |            |        |     |             |            | 0                   |
|                         |                                         |                                          |                        |                                   |                                 |            |        |     |             |            |                     |
|                         |                                         |                                          |                        |                                   |                                 |            |        |     |             |            |                     |
|                         |                                         |                                          |                        |                                   |                                 |            |        |     |             |            |                     |
|                         |                                         |                                          |                        |                                   |                                 |            |        |     |             |            |                     |
|                         |                                         | New Information                          |                        | Current Inform                    | nation                          |            |        |     |             |            |                     |
|                         |                                         | New Information                          |                        | Current Inform                    | nation                          |            |        |     |             |            |                     |
| A                       | Annual Salary                           | New Information<br>\$55,023.6            | 70000                  | Current Inform<br>\$45,02         | nation<br>3.670000              | USD        |        |     |             |            |                     |
| A                       | Annual Salary<br>Annual Rate            | New Information<br>\$55,023.6<br>\$55,02 | 70000<br>23.670 USD    | Current Inform<br>\$45,02<br>\$4  | nation<br>3.670000<br>5,023.670 | USD<br>USD | •      |     |             |            |                     |
| A                       | Annual Salary<br>Annual Rate<br>Comment | New Information<br>\$55,023.6<br>\$55,02 | 70000<br>23.670 USD    | Current Inform<br>\$45,02<br>\$43 | nation<br>3.670000<br>5,023.670 | USD<br>USD | -13 ¢¢ |     |             |            |                     |

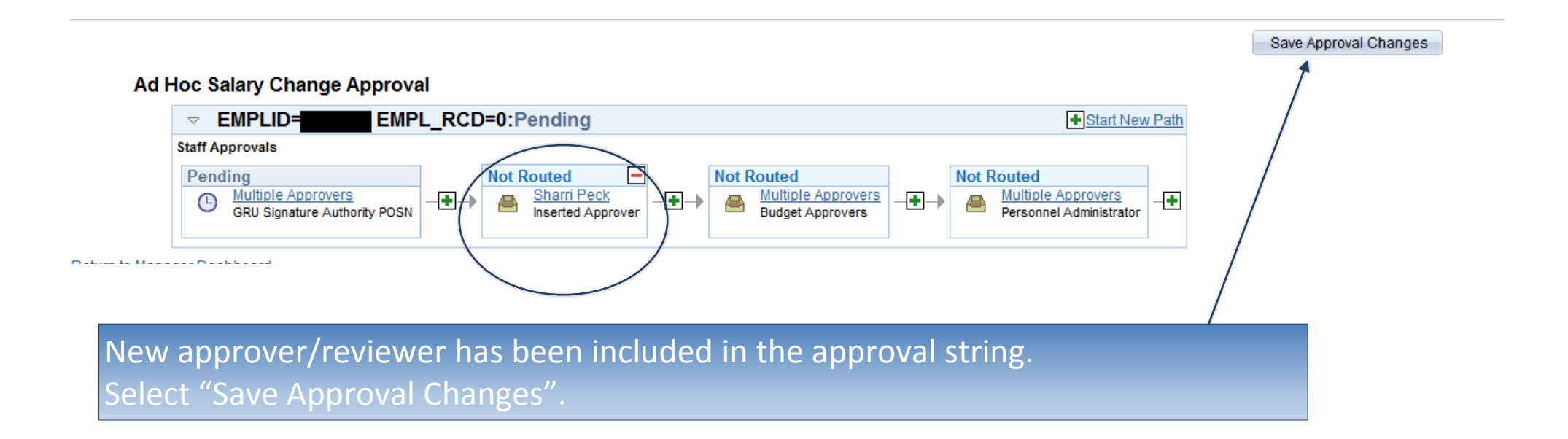

AUGUSTA UNIVERSITY

| Favorites Main Menu     |                        |                 |                       |              |             |                       |       |                   |                              |               |             |
|-------------------------|------------------------|-----------------|-----------------------|--------------|-------------|-----------------------|-------|-------------------|------------------------------|---------------|-------------|
| ouning onungo outor     | L                      |                 |                       |              |             |                       |       |                   |                              |               |             |
| Disney Princess         |                        | _               |                       |              |             |                       |       |                   |                              |               |             |
|                         |                        |                 |                       |              | FTE:1.0000  | 00                    |       |                   |                              |               |             |
| Compensation Details    |                        | ot o d          |                       |              |             |                       |       |                   |                              |               |             |
| Pay Component           | Current Amount         | (ex. 10.850%)   | Change Amount         | New Amount   | Reason      | Dist Chg?             |       | Туре              | Frequency                    |               |             |
| Default NA Annual       | 45,023.670000          | 22.211          | 10,000.000000         | 55,023.6700  | MER         |                       | USD   | Flat Amount       | Annual                       |               |             |
| Calculate New Total     |                        |                 | _0                    |              |             |                       |       | \$5               | 55,023.670 - Comp-Ratio - 1. | .45           |             |
| \$29,142.000<br>Minimum |                        | \$37<br>N       | 7,885.000<br>lidpoint |              | \$          | 46,627.000<br>Maximum |       |                   |                              |               |             |
|                         |                        |                 |                       |              |             |                       |       |                   |                              |               |             |
|                         |                        |                 |                       |              |             |                       |       |                   |                              |               |             |
|                         |                        |                 |                       |              |             |                       |       |                   |                              |               |             |
|                         |                        |                 |                       |              |             |                       |       | Messag            | je                           |               |             |
|                         |                        |                 |                       |              |             |                       |       |                   |                              |               |             |
|                         |                        | New Information |                       | Current Info | rmation     |                       |       | Ad Hoc A          | Approval has been succe      | esfully saved |             |
|                         | Annual Salary          | \$55.023        | 670000                | \$45         | 023 670000  | USD                   |       |                   | OK                           |               |             |
|                         | Annual Data            | 000,020.        | 000 670 1100          | φ+0,         | 020.010000  | LIOD                  |       |                   | UK                           |               |             |
|                         | Allitudi Kate          | \$00,0          | J23.070 USD           |              | 40,023.070  | 050                   |       |                   |                              |               |             |
|                         | Comment                |                 |                       |              |             |                       | 8     |                   |                              |               |             |
|                         |                        |                 |                       |              |             |                       |       |                   |                              |               |             |
|                         |                        |                 |                       |              |             |                       |       |                   |                              |               |             |
|                         |                        |                 |                       |              |             |                       |       |                   |                              |               |             |
|                         |                        |                 |                       |              |             |                       |       |                   |                              |               |             |
|                         |                        |                 |                       |              |             |                       |       |                   |                              |               |             |
|                         |                        |                 |                       |              |             |                       |       |                   |                              | Save Appro    | val Changes |
| Ad Hoc Sala             | iry Change Ap          | proval          |                       |              |             |                       |       |                   |                              |               |             |
|                         | PLID=                  | EMPL RCD=0      | Pending               |              |             |                       |       | <b>₽</b> Sta      | rt New Path                  |               |             |
| Staff Appr              | ovals                  |                 |                       |              |             |                       |       |                   |                              |               |             |
| Pondin                  | a                      | N               | ot Routed             | Not          | Routed      |                       | Not P | outed             |                              |               |             |
|                         | ultiple Approvers      |                 | Sharri Peck           |              | Multiple Ap | provers               |       | Multiple Approve  | IS -                         |               |             |
| G                       | RU Signature Authority | POSN            | Inserted Approver     |              | Budget Appr | overs                 |       | Personnel Adminis | strator                      |               |             |
|                         |                        |                 |                       |              |             |                       |       |                   |                              |               |             |

You have successfully created an Ad Hoc Salary Change and added an approver/reviewer.

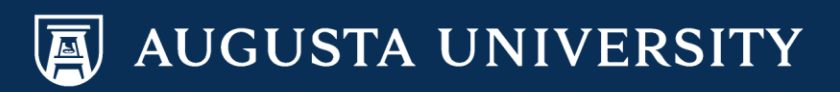